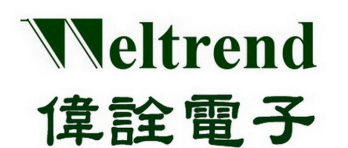

# WLINK-SWUT Installation Manual REV. 1.1 April 27, 2012

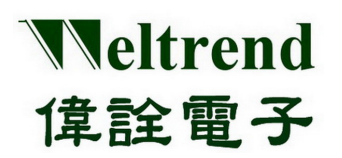

| Revision | Date       | Applicant | Description                         |  |  |  |  |
|----------|------------|-----------|-------------------------------------|--|--|--|--|
| V1.0     | 2012/01/10 | Louis     | preliminary                         |  |  |  |  |
| V1.1     | 2012/04/27 | Louis     | 2.5 added VDD voltage pad selection |  |  |  |  |
|          |            |           | 2.7 added UART function port        |  |  |  |  |
|          |            |           | 3.1 updated circuit                 |  |  |  |  |
|          |            |           |                                     |  |  |  |  |
|          |            |           |                                     |  |  |  |  |
|          |            |           |                                     |  |  |  |  |
|          |            |           |                                     |  |  |  |  |
|          |            |           |                                     |  |  |  |  |
|          |            |           |                                     |  |  |  |  |
|          |            |           |                                     |  |  |  |  |
|          |            |           |                                     |  |  |  |  |
|          |            |           |                                     |  |  |  |  |
|          |            |           |                                     |  |  |  |  |
|          |            |           |                                     |  |  |  |  |
|          |            |           |                                     |  |  |  |  |
|          |            |           |                                     |  |  |  |  |
|          |            |           |                                     |  |  |  |  |
|          |            |           |                                     |  |  |  |  |
|          |            |           |                                     |  |  |  |  |
|          |            |           |                                     |  |  |  |  |
|          |            |           |                                     |  |  |  |  |
|          |            |           |                                     |  |  |  |  |
|          |            |           |                                     |  |  |  |  |
|          |            |           |                                     |  |  |  |  |
|          |            |           |                                     |  |  |  |  |
|          |            |           |                                     |  |  |  |  |
|          |            |           |                                     |  |  |  |  |
|          |            |           |                                     |  |  |  |  |
|          |            |           |                                     |  |  |  |  |
|          |            |           |                                     |  |  |  |  |
|          |            |           |                                     |  |  |  |  |
|          |            |           |                                     |  |  |  |  |
|          |            |           |                                     |  |  |  |  |

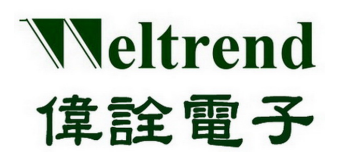

### **Table of Contents**

| CHAP | TER 1 WLINK-SWUT INSTALLATION DESCRIPTION           | 4  |
|------|-----------------------------------------------------|----|
| 1.1  | WLINK-SWUT ADAPTER INTERFACE DESCRIPTION            |    |
| 1.2  | WLINK USB TO UART (SWUT) INSTALLATION DESCRIPTION   | 4  |
|      | USE PL2303 USB TO UART BRIDGE CHIP                  | 4  |
|      | USE CP2102 USB TO UART BRIDGE CHIP                  | 7  |
| СНАР | TER 2 WLINK-SWUT HARDWARE DESCRIPTION               |    |
| 2.1  | WLINK-SWUT HARDWARE BLOCK DIAGRAM                   |    |
|      | USE PL2303 USB TO UART BRIDGE CHIP                  |    |
|      | USE CP2102 USB TO UART BRIDGE CHIP                  |    |
| 2.2  | PCB COMPONENT LOCATION                              |    |
|      | USE PL2303 USB TO UART DRIVER CHIP                  |    |
| 2.3  | SWUT CIRCUIT DIAGRAM                                |    |
| 2.4  | USB (TYPE A MALE) CONNECTOR SPEC                    |    |
| 2.5  | VOLTAGE SELECTION JUMP (JP3)                        |    |
| 2.6  | SWUT (SINGLE WIRE UART) PROGRAMMING INTERFACE (JP2) |    |
| 2.7  | UART INTERFACE PORT (CON2)                          |    |
| СНАР | TER 3 APPENDIX                                      | 14 |
| 3.1  | CIRCUIT DIAGRAM                                     | 14 |
| 3.2  | PRODUCT OUTLINE                                     |    |
|      | USE PL2303 USB TO UART BRIDGE CHIP                  |    |
| 3.3  | SUPPORTING PRODUCT                                  |    |
| 3.4  | Ordering Information                                |    |

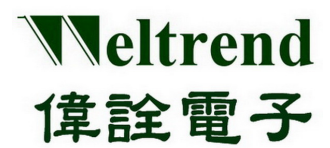

### Chapter 1 WLINK-SWUT Installation Description

#### 1.1 WLINK-SWUT Adapter Interface Description

SWUT (Single Wire UART): Through PC USB port and WLINK-SWUT, and then transfer UART to SWUT.

### 1.2 WLINK USB to UART (SWUT) Installation Description

Please see page 15 Section 3.2 Product Outline for WLINK-SWUT driver chip type.

#### Use PL2303 USB to UART Bridge chip

[Step 1] Install WLINK USB to UART Driver Program:

- Click PL-2303\_Driver.exe in the disk then open installation program.
- PL2303\_Prolific\_DriverInstaller\_v1417.exe
- New version driver program and download information, please see Prolific website: <u>http://www.prolific.com.tw/eng/Products-2.asp?ID=10</u>
- [Step 2] Now the screen will show "Welcome to the InstallShield Wizard for PL-2303 USB-to-Serial", and then press Next to install.

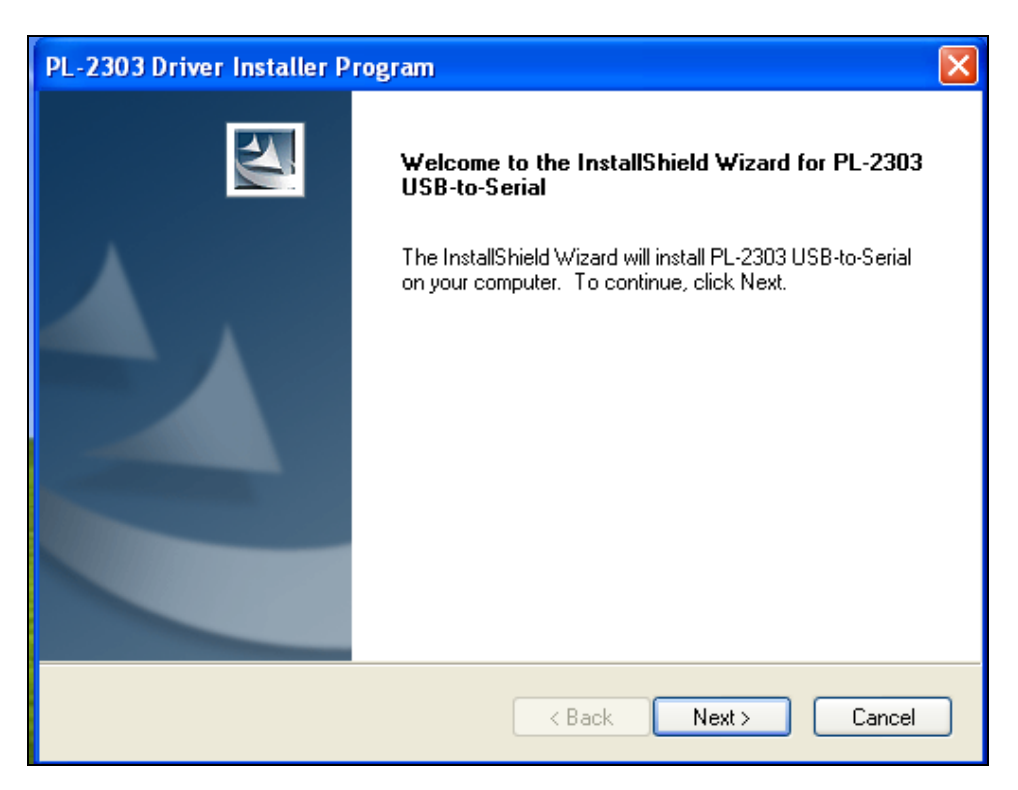

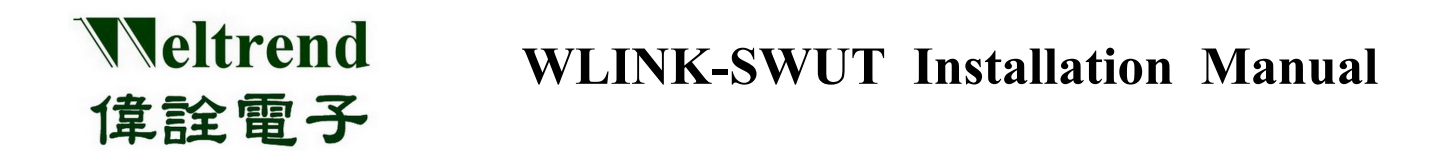

[Step 3] Driver program will start installing procedure, and then execute the installation.

| PL-2303 Driver Installer Program                                     | ×      |
|----------------------------------------------------------------------|--------|
| Setup Status                                                         | No.    |
| PL-2303 USB-to-Serial is configuring your new software installation. |        |
|                                                                      |        |
| InstallShield                                                        | Cancel |

**(Step 4)** Click <sup>C</sup> Finish to exit the installation process. If WLINK has connected to PC, please re-plug USB to make PC examine the installed device.

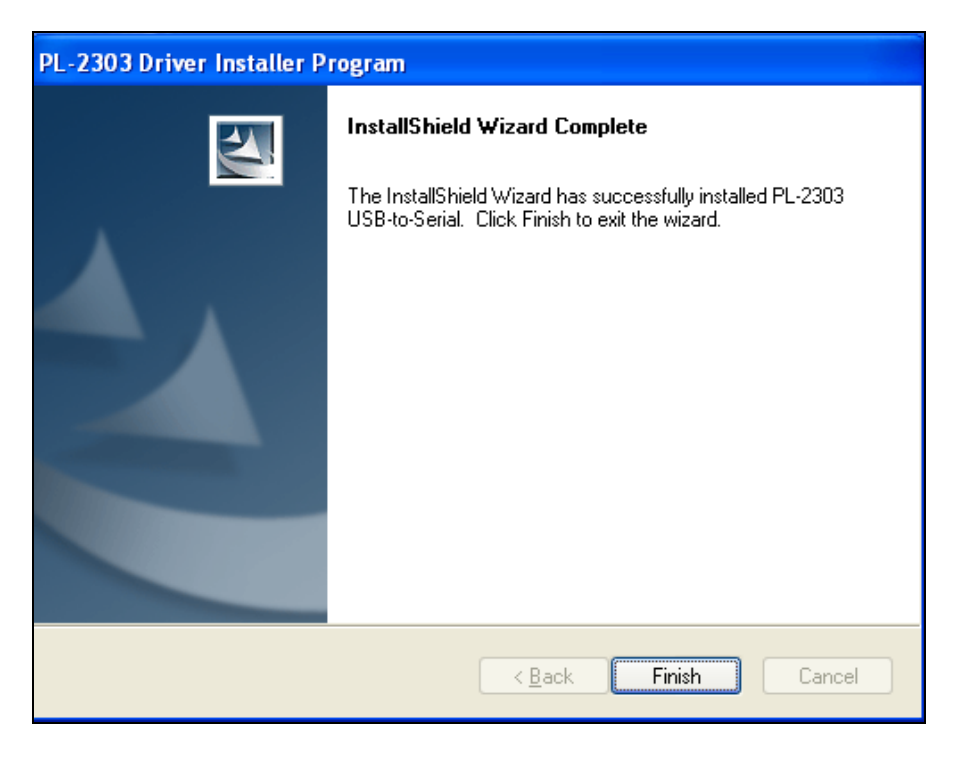

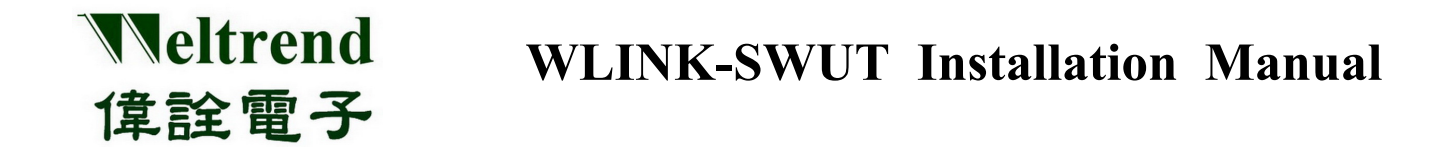

**[Step 5]** After plugging, it can open Device Manager then see <sup>[]</sup> Prolific USB-to-Serial Comm Port <sub>[]</sub>. It means WLINK has recognized UART device in the PC, and Windows has assigned appropriate COM Port.

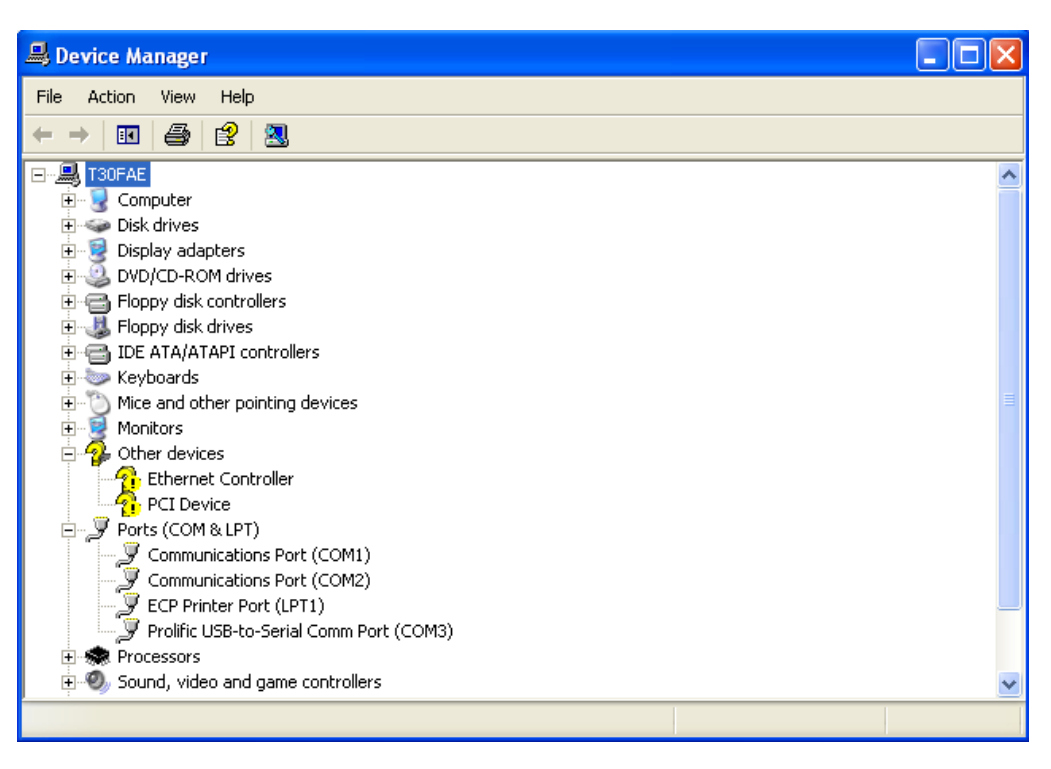

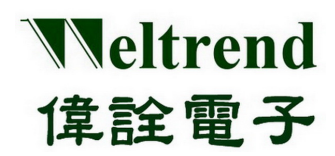

➢ Use CP2102 USB to UART Bridge Chip

**[Step 1]** Install WLINK USB to UART driver program:

• Click CP210x\_VCP\_Win\_XP\_S2K3\_Vista\_7.exe in the disk to start installation procedure.

CP210x\_VCP\_Win\_XP\_S2K3\_Vista\_7.exe

- New version driver program and download information, please see Silicon Labs website: <u>http://www.silabs.com/products/interface/usbtouart/Pages/default.aspx</u>
- **(Step 2)** Now the screen will show "Welcome to the InstallShield Wizard for Silicon Labs CP210x"; press "Next to start installation procedure.

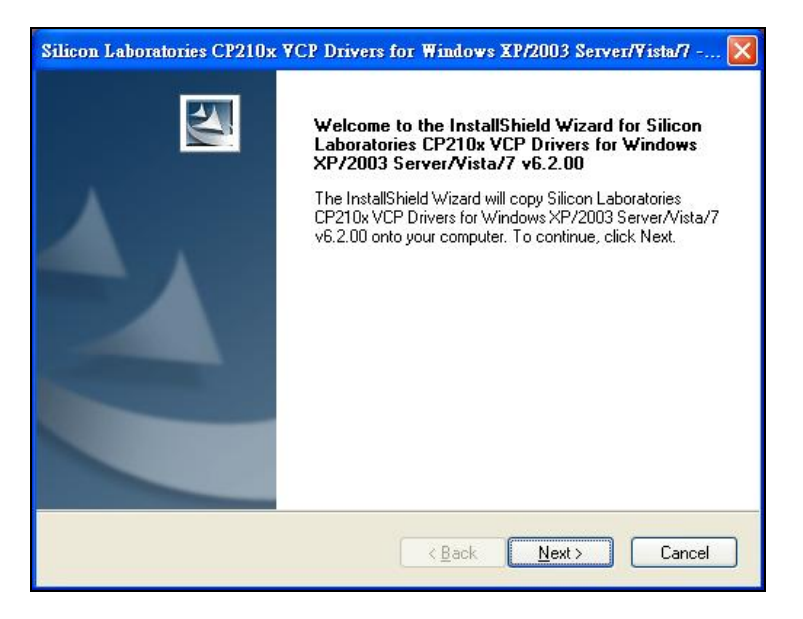

[Step 3] Then driver program shows License Agreement description, choose  $\lceil I | accept the terms of the license agreement_], then press <math>\lceil Next_{\parallel} |$ .

| Please read the following license                                                                                                    | agreement carefully.                                                                                                    |                                                                                                    |                 |
|----------------------------------------------------------------------------------------------------|----------------------------------------------------------------------------------------------------|----------------------------------------------------------------------------------------------------|-----------------|
|                                                                                                    |                                                                                                    |                                                                                                    | ~               |
| END-USER LICENSE AGREEM<br>IMPORTANT: READ CAREFUL<br>BEFORE AGREEING TO TERM                                                                                                    | ENT<br>LY<br>IS                                                                                                    |                                                                                                    |                 |
| SILICON LABORATORIES INC.<br>LTD., AND THEIR AFFILIATES<br>DEVELOPED CENTAIN MATEF<br>EMBEDDABLE CODE, DLLS, SI<br>THIRD PARTY PROPRIETARY<br>MAY USE IN CONJUNCTION W<br>THE LICENSED MATERIALS IS<br>CORFERENT FUNCTION AND | , SILICON LABORATORIE<br>(COLLECTIVELY, "SILICO<br>NALS (E.G., DEVELOPME)<br>DFTWARE/COMPUTER P<br>MATERIAL) ("LICENSED<br>/ITH SILICON LABS' MCU<br>S SUBJECT TO THIS END-<br>VIDE OF TO THIS END- | S INTERNATIONAL PTE.<br>N LABS") HAVE<br>NT TOOLS, EXAMPLE CC<br>ROGRAMS AND OTHER<br>MATERIALS") THAT YOU<br>PRODUCTS. ANY USE (<br>USER LICENSE<br>WATERIAL OR DATUSE | IDE,<br>J<br>DF |
| I accept the terms of the licen                                                                                                    | se agreement                                                                                                    | E                                                                                                    | rint            |
| I do not accept the terms of the                                                                                                    | ne license agreement                                                                                                    |                                                                                                    |                 |

This document is Weltrend confidential information. Do not copy.

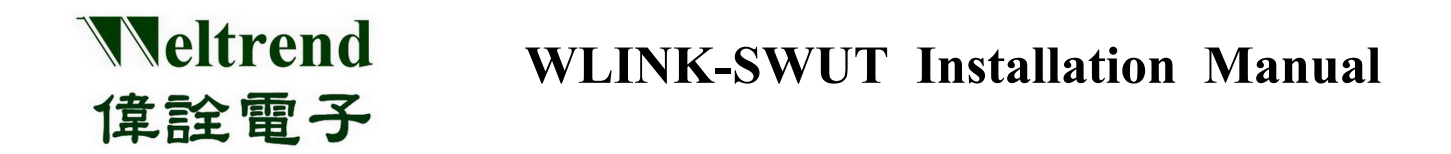

**[Step 4]** Choose installation location. If use destination location, please press  $\lceil \text{Next} \rfloor$  directly.

| Silicon Laboratories CP210x VCP Drivers for Windows XP/2003 Server/Vista/7 🔀                                                      |
|----------------------------------------------------------------------------------------------------|
| Choose Destination Location<br>Select folder where setup will install files.                                                      |
| Setup will install Silicon Laboratories CP210x VCP Drivers for Windows XP/2003<br>Server/Vista/7 v6.2.00 in the following folder. |
| To install to this folder, click Next. To install to a different folder, click Browse and select<br>another folder.               |
| Destination Folder       c:\\MCU\CP210x\Windows_XP_S2K3_Vista_7                                                                   |
| InstallShield <u>Kancel</u> Cancel                                                                                                |

**[Step 5]** This figure is  $\lceil$  Ready to Install the Program ightharpoonup. If want to modify the installation setting, please press  $\lceil$  Back ightharpoonup to previous procedure. If confirm to install driver to PC, please press  $\lceil$  Install ightharpoonup.

| Silicon Laboratories CP210x VCP Drivers for Windows XP/2003 Server/Vista/7 🗙                                                                    |
|----------------------------------------------------------------------------------------------------|
| Ready to Install the Program The wizard is ready to begin installation.                                                                         |
| Click Install to begin the installation.<br>If you want to review or change any of your installation settings, click Back. Click Cancel to exit |
| the wizard.                                                                                                    |
|                                                                                                    |
|                                                                                                    |
|                                                                                                    |
| InstallShield                                                                                                    |
|                                                                                                    |

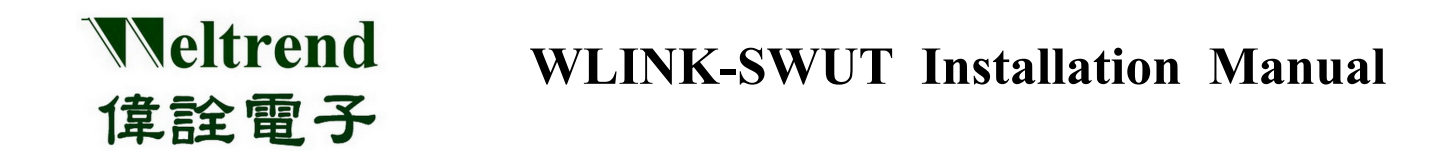

#### **[Step 6]** This is driver installation process.

| Silicon Laboratories CP210x VCP Drivers for Windows XP/2003 Server/Vista/7 🗙                                                 |
|----------------------------------------------------------------------------------------------------|
| Setup Status                                                                                                    |
| The InstallShield Wizard is installing Silicon Laboratories CP210x VCP Drivers for Windows<br>XP/2003 Server/Vista/7 v6.2.00 |
| Installing                                                                                                    |
| C:\\{98281769-F1D9-42EC-836F-E24D22D0A9E9}\\ISSetup.dll                                                                      |
|                                                                                                    |
|                                                                                                    |
|                                                                                                    |
|                                                                                                    |
| InstallShield                                                                                                    |
| Cancel                                                                                                    |

[Step 7] The following figure shows installation completed. If WLINK-SWUT connects to PC, and start driver program to connect with WLINK-SWUT, please click 「Launch the CP210x VCP Driver Installer」. If WLINK-SWUT does not connect to PC, it does not click 「Launch the CP210x VCP Driver Installer」. After setting up, press 「Finish」 to complete installation procedure.

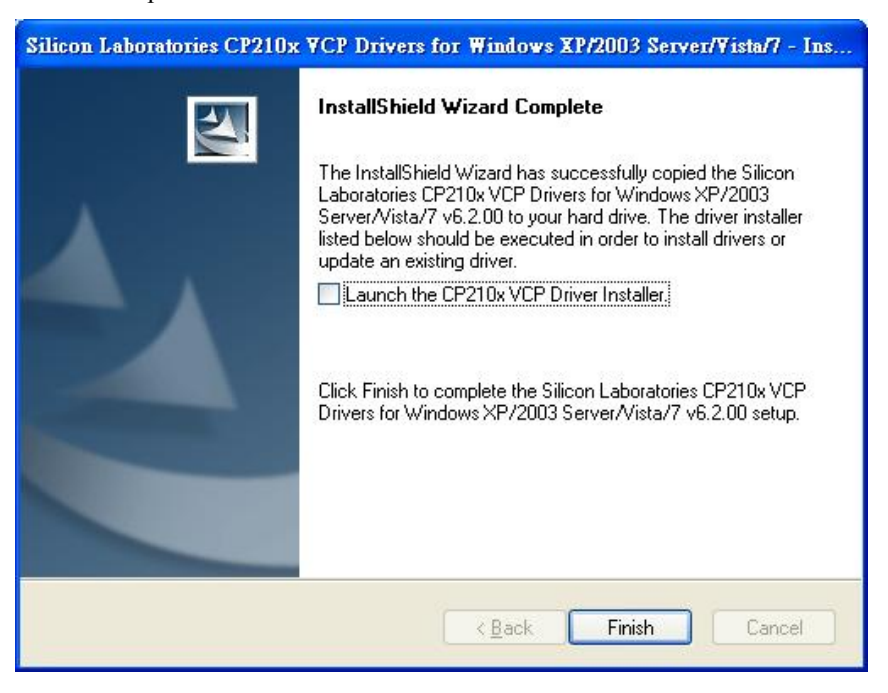

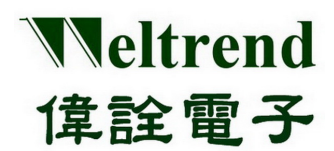

### Chapter 2 WLINK-SWUT Hardware Description

#### 2.1 WLINK-SWUT Hardware Block Diagram

Use PL2303 USB to UART Bridge chip

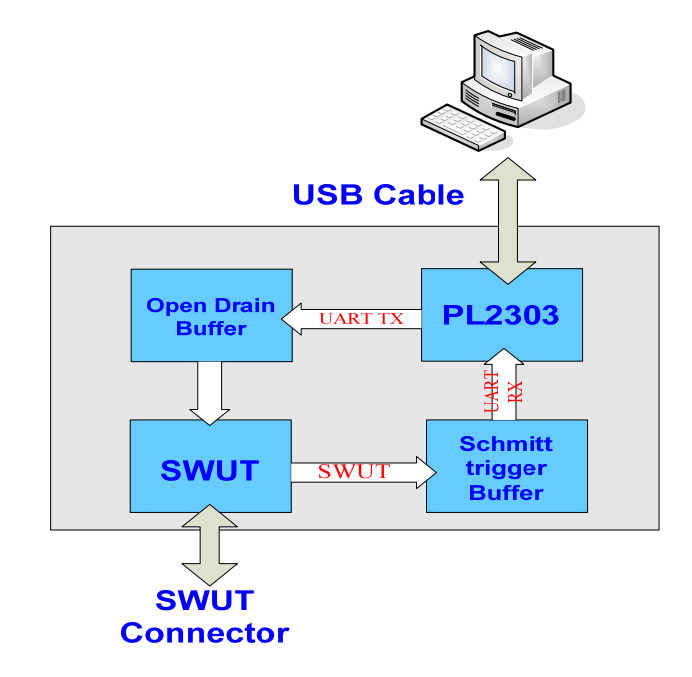

Use CP2102 USB to UART Bridge Chip

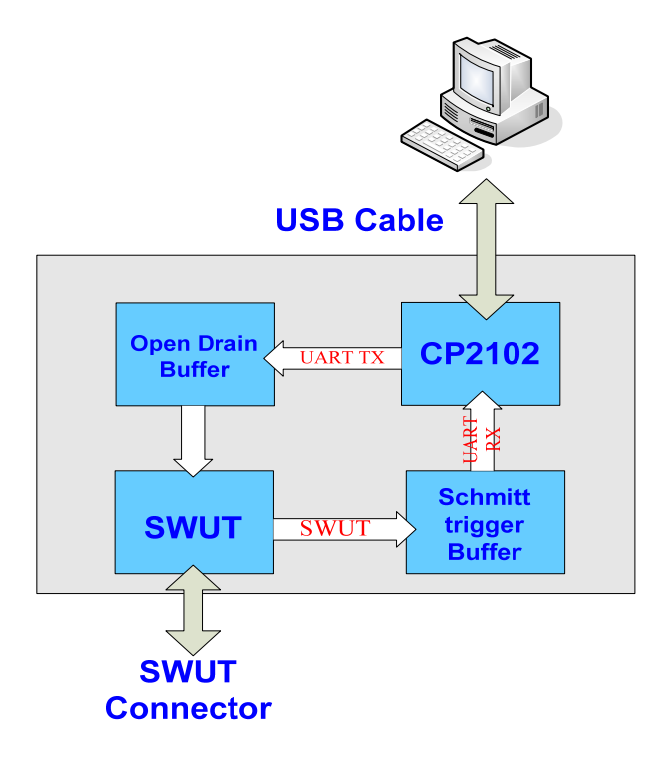

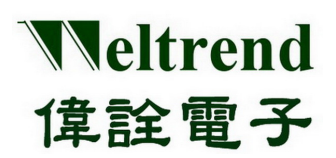

### 2.2 PCB Component Location

#### Use PL2303 USB to UART driver chip

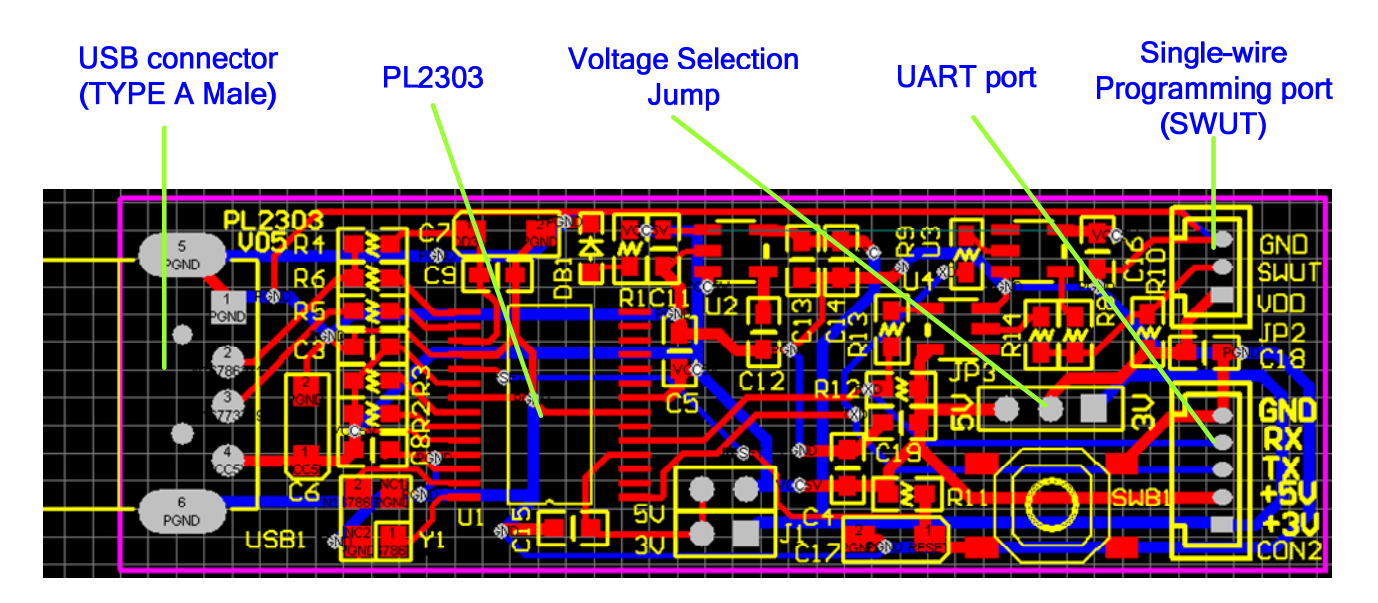

#### 2.3 SWUT Circuit Diagram

SWUT (Single Wire UART): Making UART (TX/RX) signal and through Buffer to combine one wire (SWUT) signal. Figure R8 and R10 is voltage divider to adjust SWUT input Schmitt trigger level.

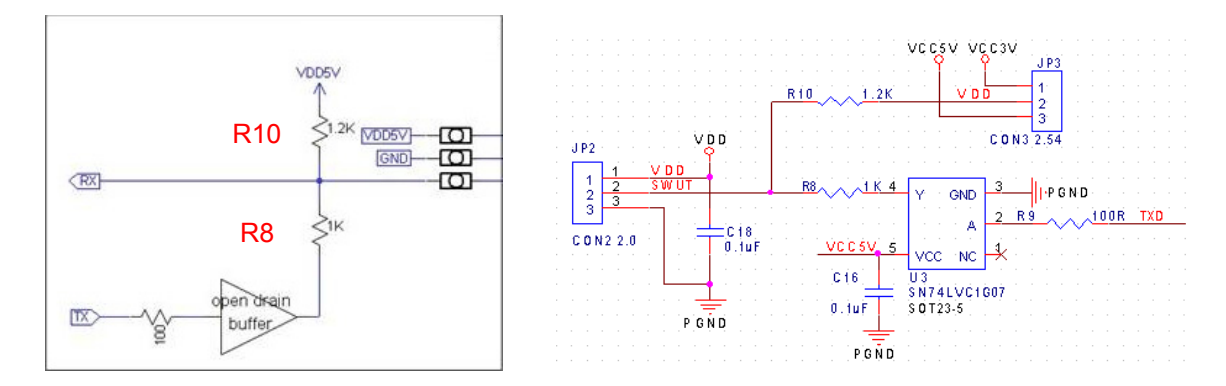

VDD = 2.2V ~5.5V (R8 = 1K / R10 = 1.2K)

|      | SWUT input Schmitt trigger levelVIHVIL |          |  |  |
|------|----------------------------------------|----------|--|--|
| חחע  |                                        |          |  |  |
| 5V   | 0.83*VDD                               | 0.56*VDD |  |  |
| 3.5V | 0.81*VDD                               | 0.52*VDD |  |  |
| 2V   | 0.78*VDD                               | 0.48*VDD |  |  |

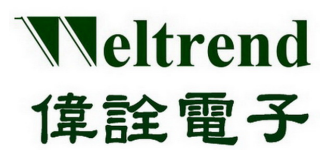

### 2.4 USB (TYPE A Male) Connector SPEC

## **Front View**

### **Rear View**

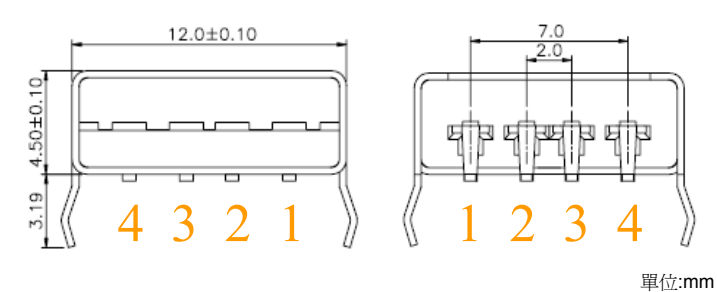

| Pad Number | Description |  |
|------------|-------------|--|
| 1          | 5V          |  |
| 2          | D-          |  |
| 3          | D+          |  |
| 4          | GND         |  |

#### 2.5 Voltage Selection Jump (JP3)

This is VDD Voltage Selection Jump, WLINK-SWUT can select three voltages when programming.

- 1. JP3 pad 1-2 short: means WLINK-SWUT can offer 3.3V voltage for SWUT programming and development board.
- 2. JP3 pad 2-3 short: means WLINK-SWUT can offer 5V voltage for SWUT programming and development board.
- 3. JP3 pad open: Using the power on the development board and offers SWUT voltage when on programming (voltage range 2.2V ~ 5.5V)

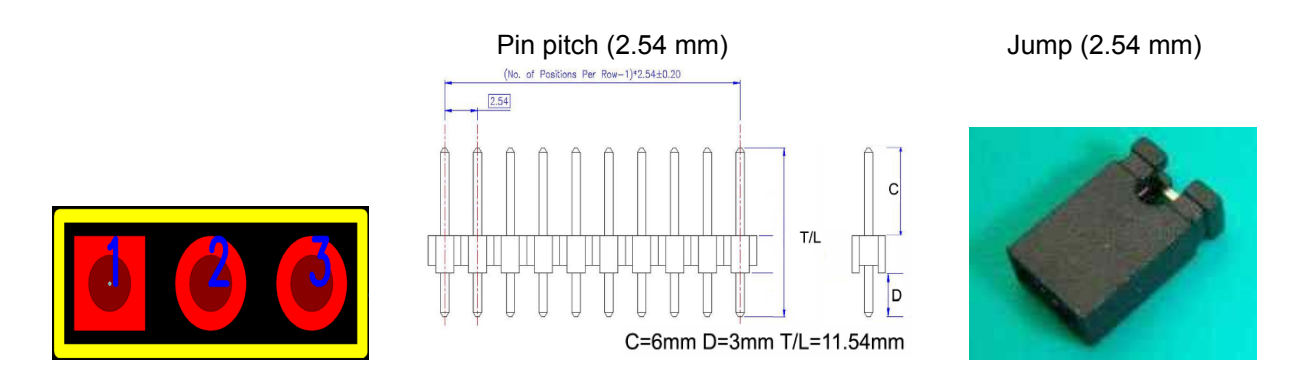

| Pad Number                  | Description             |  |  |
|-----------------------------|-------------------------|--|--|
| 1 3.3V (1-2 short use Jump) |                         |  |  |
| 2                           | VDD                     |  |  |
| 3                           | 5V (2-3 short use Jump) |  |  |

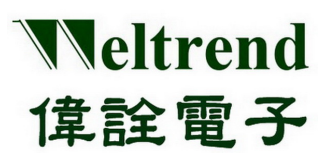

### 2.6 SWUT (Single Wire UART) Programming Interface (JP2)

This is SWUT programming interface.

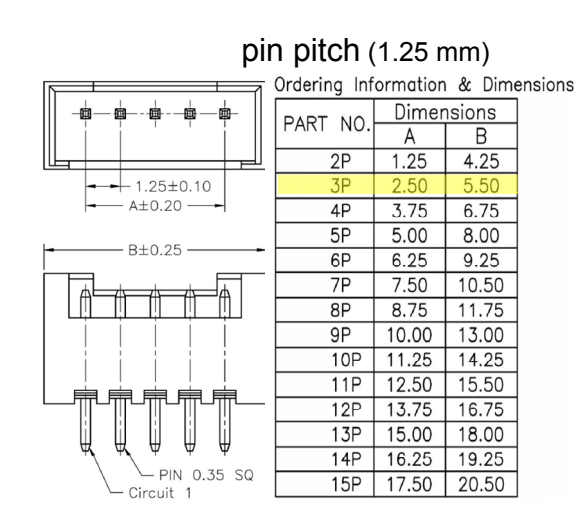

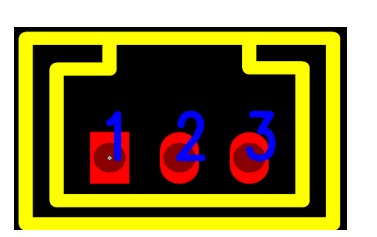

| Pad Number | Description |
|------------|-------------|
| 1          | VDD         |
| 2          | SWUT        |
| 3          | GND         |

### 2.7 UART Interface Port (CON2)

This is UART serial transmission interface port.

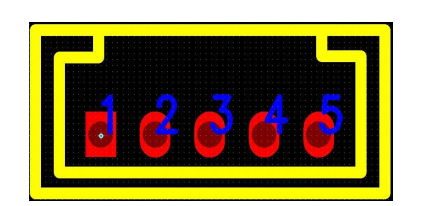

|             | Pin          | pitch      | (1.2  | 5 mm)   |
|-------------|--------------|------------|-------|---------|
|             | Ordering Inf | ormation   | & Dim | ensions |
|             | DART NO      | Dimensions |       | ]       |
|             | FART NO.     | Α          | В     |         |
|             | 2P           | 1.25       | 4.25  |         |
| 1.25±0.10   | 3P           | 2.50       | 5.50  | ]       |
| - A±0.20    | 4P           | 3.75       | 6.75  | ]       |
|             | 5P           | 5.00       | 8.00  |         |
| B±0.25      | 6P           | 6.25       | 9.25  | ]       |
|             | 7P           | 7.50       | 10.50 | ]       |
|             | 8P           | 8.75       | 11.75 |         |
|             | 9P           | 10.00      | 13.00 | ]       |
|             | 10P          | 11.25      | 14.25 | ]       |
|             | 11P          | 12.50      | 15.50 |         |
|             | 12P          | 13.75      | 16.75 | ]       |
|             | 13P          | 15.00      | 18.00 |         |
| Ψ, Ψ, Ψ Ψ Ψ | 14P          | 16.25      | 19.25 | ]       |
| Circuit 1   | 15P          | 17.50      | 20.50 | ]       |
|             |              |            |       |         |

| Pad Number | Description |
|------------|-------------|
| 1          | 3.3V        |
| 2          | 5V          |
| 3          | TXD         |
| 4          | RXD         |
| 5          | GND         |

**Weltrend** 偉詮電子

# WLINK-SWUT Installation Manual

### Chapter 3 Appendix

### 3.1 Circuit Diagram

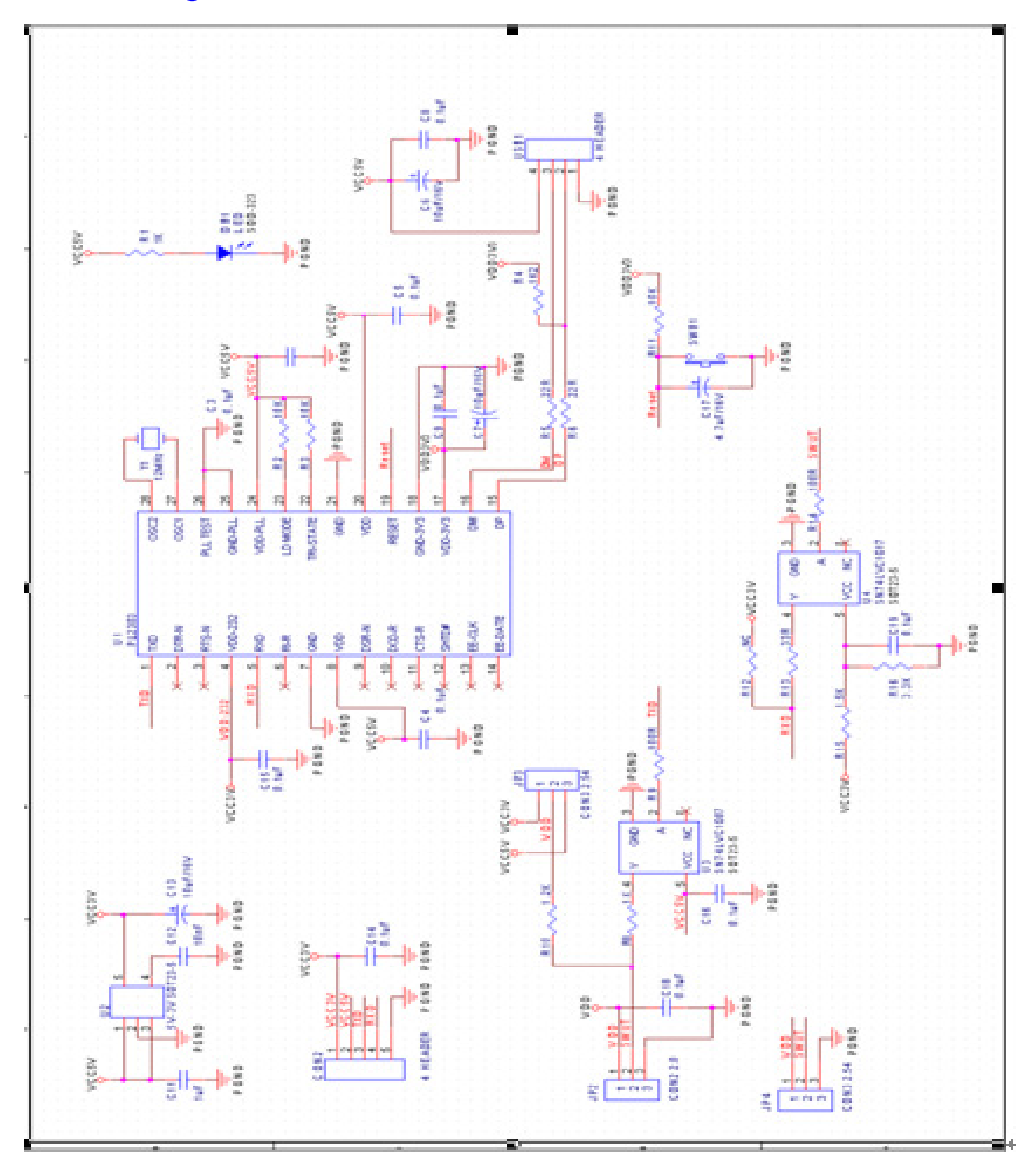

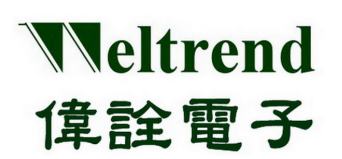

### 3.2 Product Outline

Use PL2303 USB to UART Bridge chip

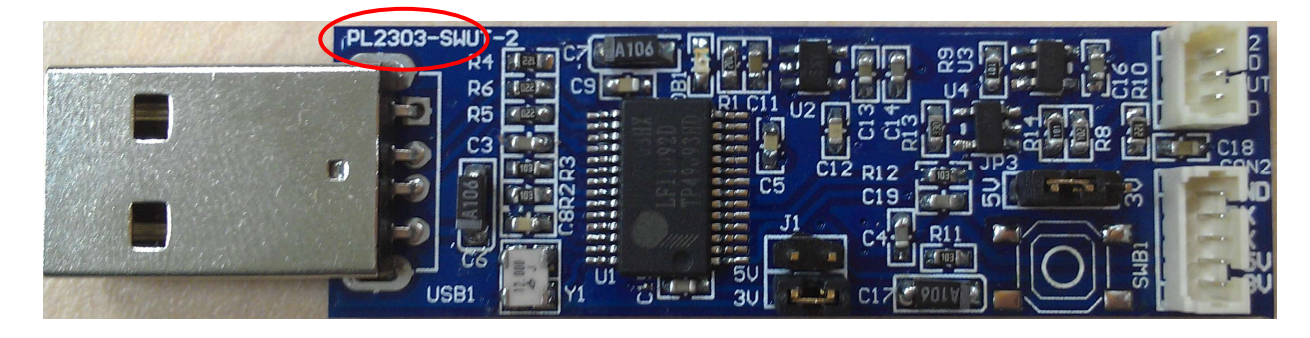

### **3.3 Supporting Product**

| ІС Туре  | Product Name                                   | Remark |
|----------|------------------------------------------------|--------|
| WT51F104 | 1T 8052 Micro-controller with ADC Function     |        |
| WT56F216 | 1T 8052 Micro-controller with ADC + LCD Driver |        |

# **3.4 Ordering Information**

| Kit Name                                     | Product Name                                        | No.   |
|----------------------------------------------|-----------------------------------------------------|-------|
| Single-wire<br>Programming EVB<br>WLINK-SWUT | Single-wire Programming EVB<br>PL-2303 (WLINK-SWUT) | WA000 |
|                                              | Single-wire Programming EVB<br>CP-2102 (WLINK-SWUT) |       |
|                                              | WLINK-SWUT Installation Manual                      | DOC2  |